## **Changing Your Password**

## A new service!

To change your password using a finnish netbank, click here.

If your have a new account slip, the password will be changed at http://activation.metropolia.fi

You can change your password at http://amme.metropolia.fi

After changing the password, wait patiently while the password is changed in all systems.

Log in using your Metropolia user ID.

| Metro | polia                                        | <u>suomeksi</u> | <u>in english</u> |
|-------|----------------------------------------------|-----------------|-------------------|
| 1111  | Account management                           |                 |                   |
|       | Logging in<br>Log in using Metropolia userid |                 |                   |
|       | userid                                       |                 |                   |
|       | password                                     | ]               |                   |
|       | Login                                        |                 |                   |
|       |                                              |                 |                   |

Click the Change password link.

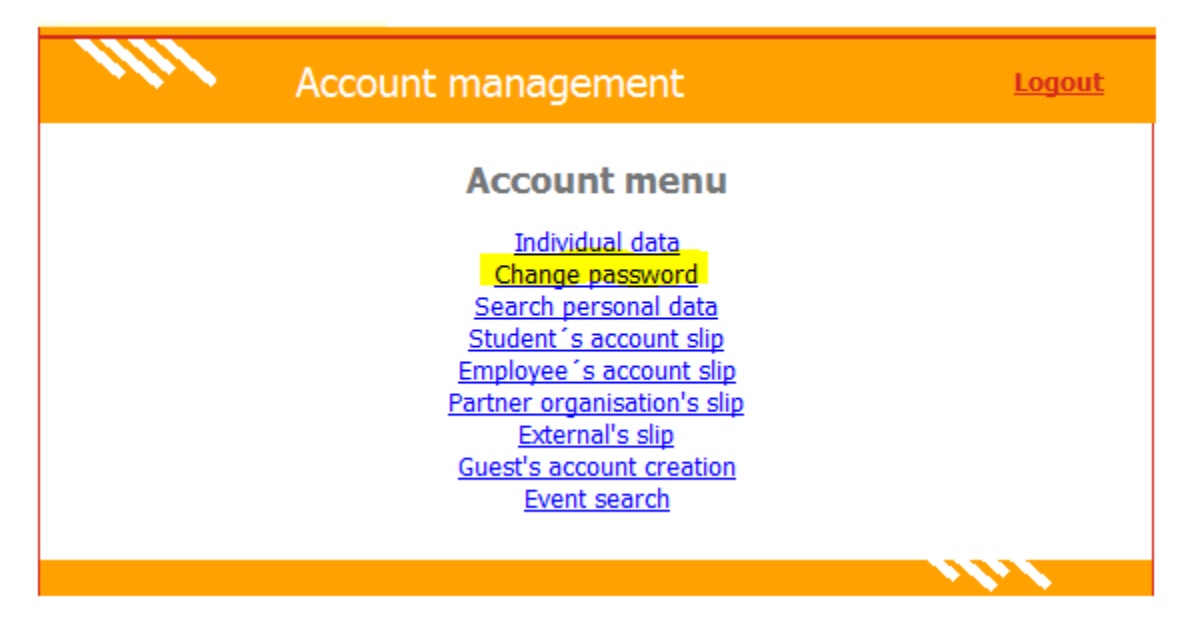

In the Old password field, type your old password (the same one that you just used when logging in to amme).

Type a new password in the New password field and the Confirm new password field. The password must have at least 8 characters.

| 1111 | Account management        | <u>Logout</u> |
|------|---------------------------|---------------|
|      | Password change           |               |
|      | Old password              |               |
|      | New password              |               |
|      | Confirm new password      |               |
|      | Change password Main menu |               |
|      |                           |               |

Forgot your password?

Salasanan vaihto